## 名古屋市 建築基準法に基づく定期報告制度(電子申請の手続きの流れ)

### 概要

名古屋市電子申請サービスを利用して、オンラインによる定期報告の手続きの流れに ついての説明です。

## <u>留意事項</u>

- ・電子メールによる報告の受付ではございません。
- ・報告様式については本市ウェブサイトに掲出されている最新の様式をご利用ください。
- ・ひとつの申請で複数の種類の報告はできません。各調査・検査報告で分けて申請して ください。
- ・報告書第一面に記入する日付は電子申請を行う当日の日付を入力してください。
- ・開庁日の午後5時15分までに電子申請されたものは、当日が受付日(報告日)となりま す。午後5時15分以降の場合は翌開庁日となります。
- ・閉庁日でも申請は可能ですが、受付日(報告日)は翌開庁日となります。
- ・申請より、数週間から一か月程度で申請完了のご連絡を差し上げます。
   なお、申請事項に不備等があり、修正が必要な場合は差し戻しさせていただきます。
   その場合、さらに時間がかかることがあります。
   また、10月・12月は多くの申請があることが予想されますので通常よりも申請完了のご連絡までお時間いただく可能性があります。
- ・修正が必要な場合、依頼事項をメールやお電話でお伝えさせていただきます。 原則一か月以内でご対応ください。 期間を越えても対応がなされない場合、再申請をしていただくことがあります。 その場合、再申請の日が報告日となります。
- ・副本については、報告書すべてではなく、報告書第一面に受付印のあるデータのみを 交付します。
   申請完了の通知メールが届きましたら、ダウンロードして受け取ってください。
- ・報告書第一面以外については、申請完了の通知メールが届きましたら、ご自身で電子
   申請の申請内容を保存してください。
- ・報告済シールをご希望される場合は、申請者負担により郵送することも可能です。 なお、報告済シールの掲示義務はございませんので、報告済シール不要であれば ご依頼は不要です。
- ・受付させていただいたものから順に対応しておりますので、処理完了までにかかる 期間についてのお問い合わせはご遠慮ください。
- ・過年度の報告につきましては、担当部署に一度ご相談ください。

### 電子申請受付ページ

以下のウェブサイトから申請フォームにアクセスできます。 https://www.city.nagoya.jp/jutakutoshi/page/0000169747.html

### 担当部署

名古屋市住宅都市局建築指導部建築安全推進課 定期報告担当 TEL:052-972-2923 E-mail:teiki-juto@jutakutoshi.city.nagoya.lg.jp

# 電子申請の流れ

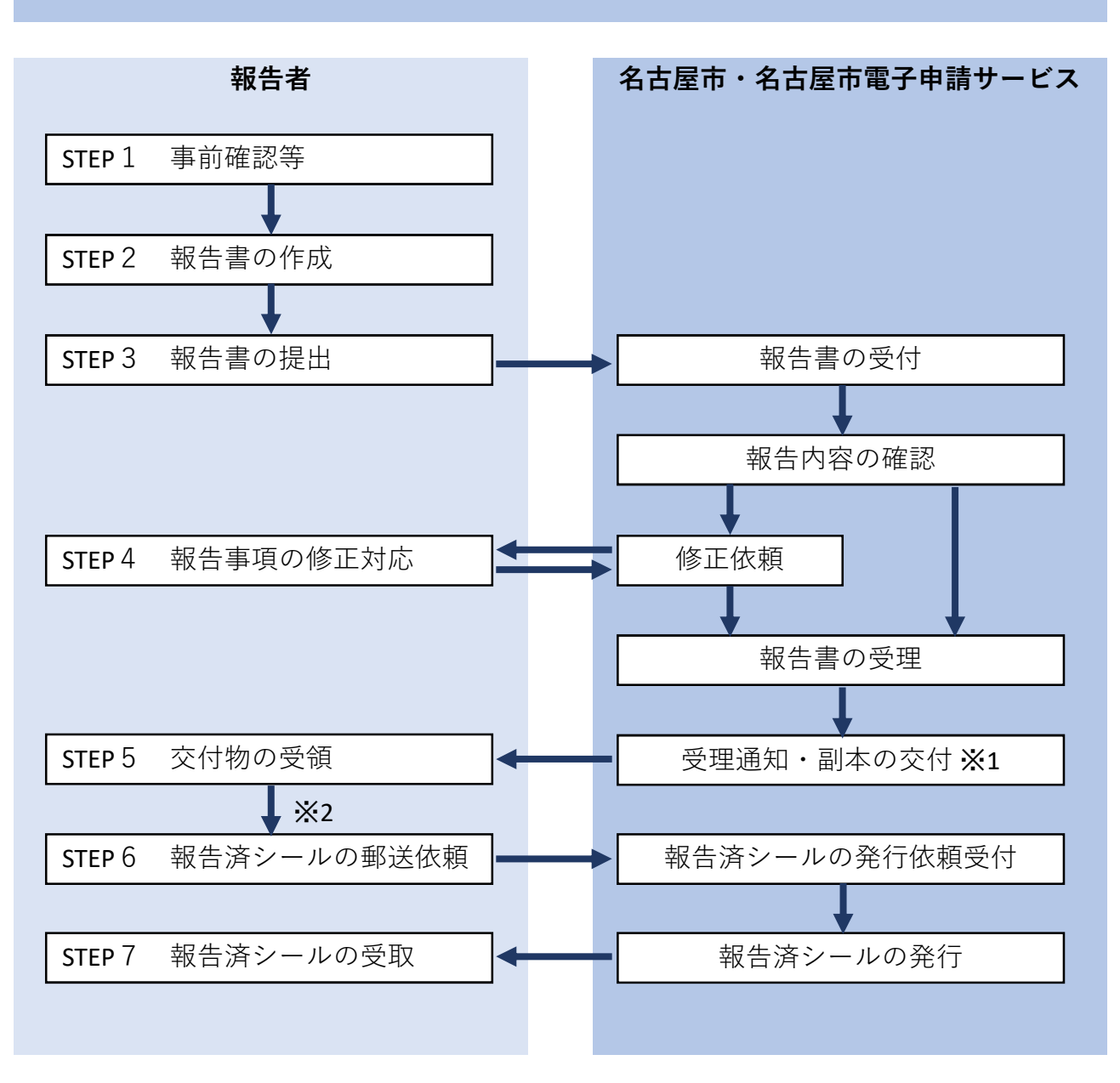

- ※1 副本として、報告書第一面の受付印を押印したデータを交付します。 報告書一式については申請完了後、申請詳細の申請内容からダウンロードして 保管してください。
- ※2 STEP6以降は、報告済シールをご希望される場合に限ります。

# STEP1 事前確認等(手続きを進める前に)

手続きを進める前に以下の事項について確認をしていただくようにお願いします。

## 名古屋市電子申請サービスの動作環境確認

以下のウェブサイトにて動作環境について確認をしてください。

よくあるご質問 Q.推奨環境

https://graffer.jp/faq/usaq66

## 名古屋市電子申請サービスを行うためのGraffer アカウントの登録

Graffer アカウントの登録は必須ではありませんが、同一のアカウントによる過去の 申請内容を確認することができるため、推奨しております。

なお、定期報告の電子申請は「Graffer アカウントを使用したログイン」か「メール アドレス認証」の2種類いずれかの方法で申請を始められます。

よくあるご質問 Q.Graffer アカウントの作り方を教えてください

https://graffer.jp/faq/wh3fgw

## <u>メールアドレスの受信設定</u>

以下のメールアドレスからメールが届きますので、受信できるように設定をしてく ださい。

teiki-juto@jutakutoshi.city.nagoya.lg.jp

noreply@mail.graffer.jp

# STEP2 報告書の作成

### 1 報告様式のダウンロード

以下のウェブサイトにて最新の様式をダウンロードしてください。 https://www.city.nagoya.jp/kurashi/category/24-2-9-4-8-0-0-0-0.html 電子申請の場合、Excel形式を使用していただくようにお願いします。 なお、様式は窓口申請と同一となっております。

### 2 報告書の作成

ダウンロードしたデータを利用して報告書を作成してください。 記入例については最新の様式と同一ページ内に掲出していますので参考にしてくだ さい。

### 3 関係写真(別添様式)の作成

指摘事項があれば、関係写真を最新の様式のエクセルデータを使用してPDF形式に出 力したものを作成してください。

1データあたり10MBまでとしてください。

### 4 調査結果図・付近見取図・配置図・ダクト図等の作成

各種図面は、PDF形式のデータで作成してください。 1データあたり10MBまで、ファイル数は5個に収まるようにしてください。

### 1 提出するためのフォームにアクセスする

以下のウェブサイトから申請フォームにアクセスできます。 <u>https://ttzk.graffer.jp/city-nagoya/smart-apply/apply-procedure-alias/teiho</u> 申請フォームは受付をしている期間しか公開されません。

### 2 申請内容を確認する

右図の画面が表示されますので内容を確認してください。

確認したら「新規登録またはログ インして申請」もしくは「アカウ ント登録せずにメールで申請」を クリックしてください。

POINT

Grafferアカウントをお持ちで ない方でも「新規登録また はログインして申請」をク リックした先で新規アカウ ント登録することができま す。

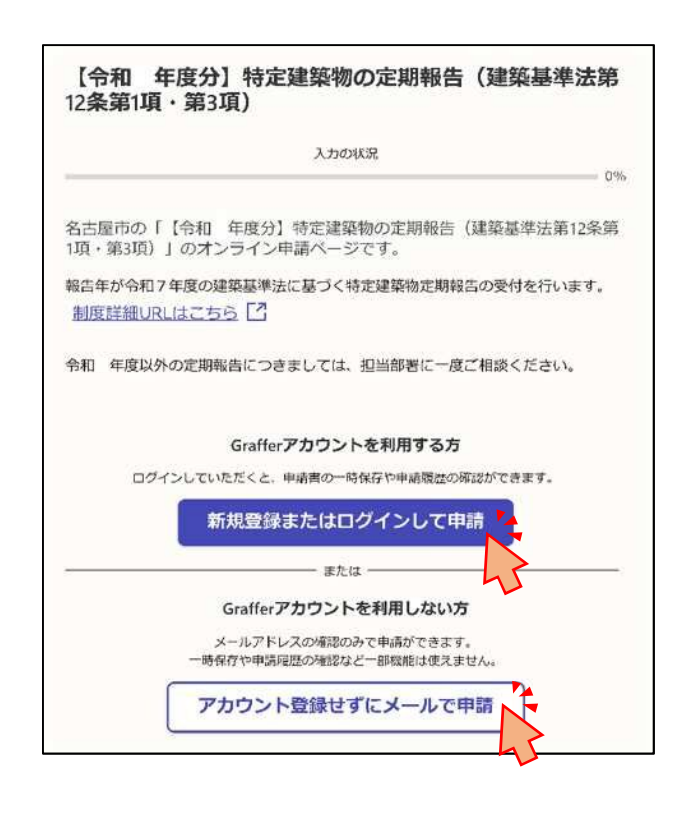

### 3 利用規約を確認する

名古屋市電子申請サービスの利用 規約を確認してください。

内容に支障がなければ、チェック ボックスにチェックを入れて「申 請に進む」をクリックしてくださ い。

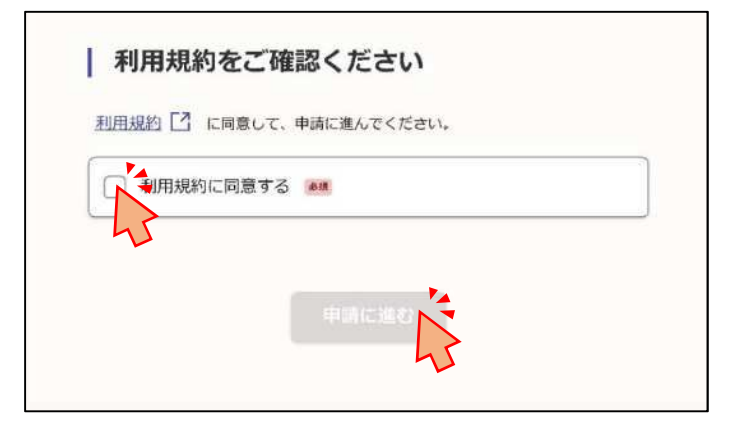

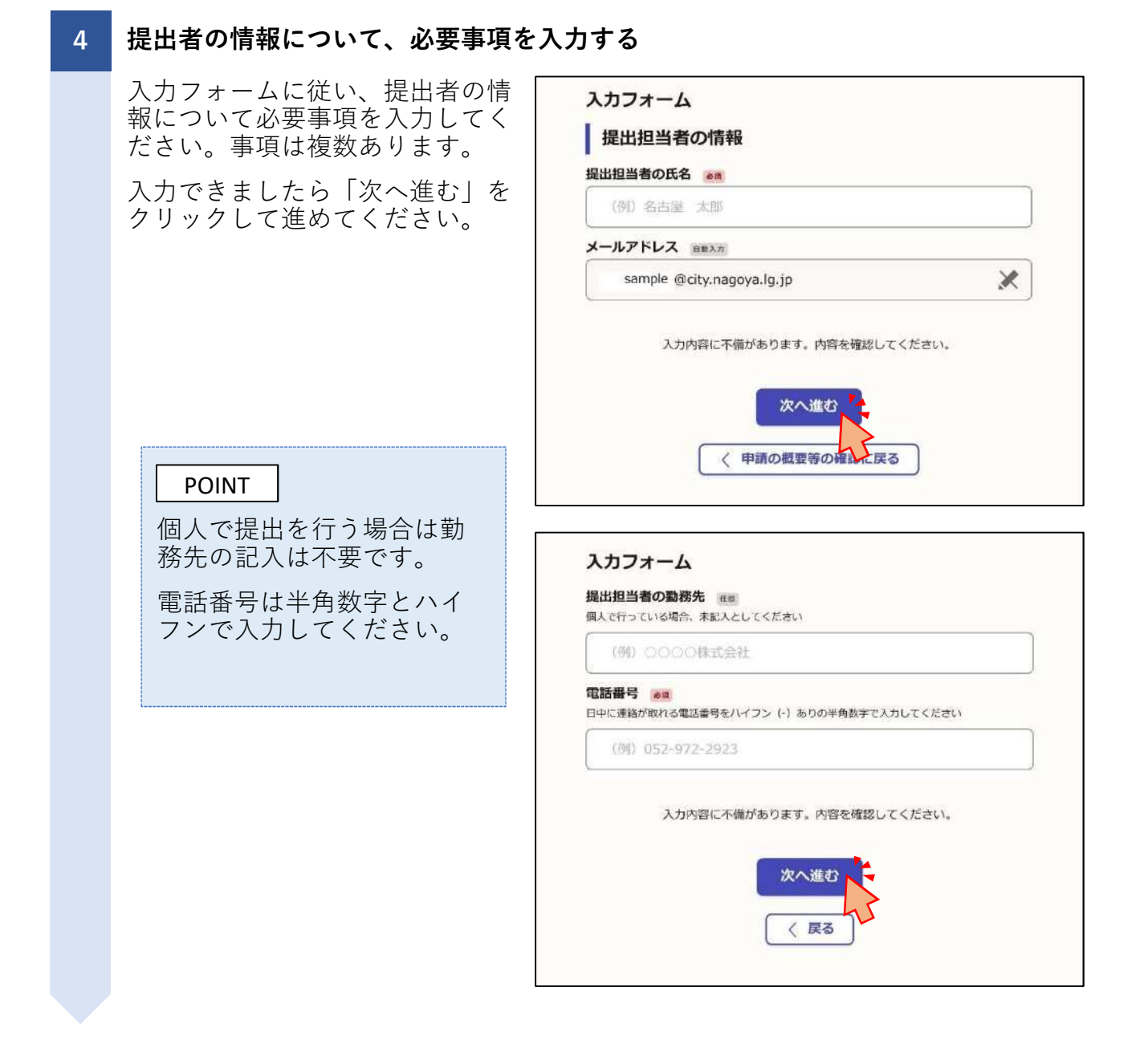

### 5 電子申請における確認事項を入力する

電子申請について、確認していた だきたい事項があります。

事項を確認し、問題がなければす べてのチェックボックスにチェッ クを入れ、「次へ進む」をクリッ クしてください。

確認事項に問題がある、承諾でき ない場合は電子申請での報告では なく、窓口による申請をご検討く ださい。

### POINT

すべての事項について確認 いただき、すべてのチェッ クボックスにチェックを入 れないと次に進むことがで きません。 【令和 年度分】特定建築物の定期報告(建築基準法第 12条第1項・第3項)

入力の状況

50%

### 入力フォーム

#### 電子申請における確認事項

当該申請に伴い、下記事項について確認いただき、問題がなければチェックをしてく ださい。

#### 【確認】報告様式について

報告書と概要書は名古屋市公式ウェブサイトに掲出されている様式を使用してください。問題が なければチェックしてください。

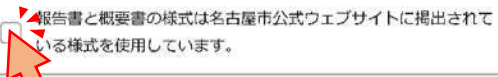

#### 【確認】受付日(報告日)について 😹

電子申請の受付日(報告日)は、開庁日の午夜5時15分までに申請されたちのは当日が受付日と なり、午後5時15分以降の場合は翌開庁日となります。開庁日につきましては翌開庁日が受付日 となります。

問題がなければチェックしてください。

4 年後5時15分以降の申請や開庁日の申請は、翌開庁日が受付日 (報告日)となることを承諾します。

#### 【確認】報告済シールの発行について

報告済シールが必要な場合、郵送費用は甲語者負担となりますが、郵送することができます。報 告済シールの掲示実務はございませんので、報告済シールが不要であればご依頼は不要です。問 識がなければチェックしてください。 ※当該チェックによって報告済シールを採付することを依頼するものではありません。

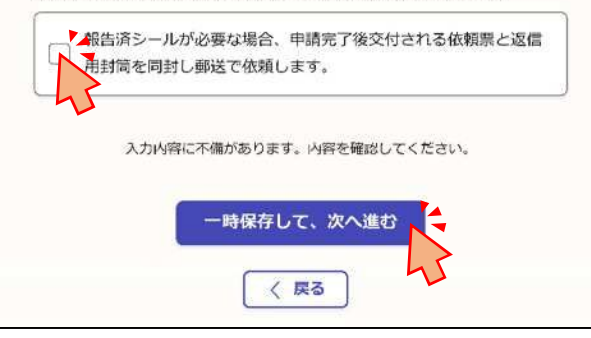

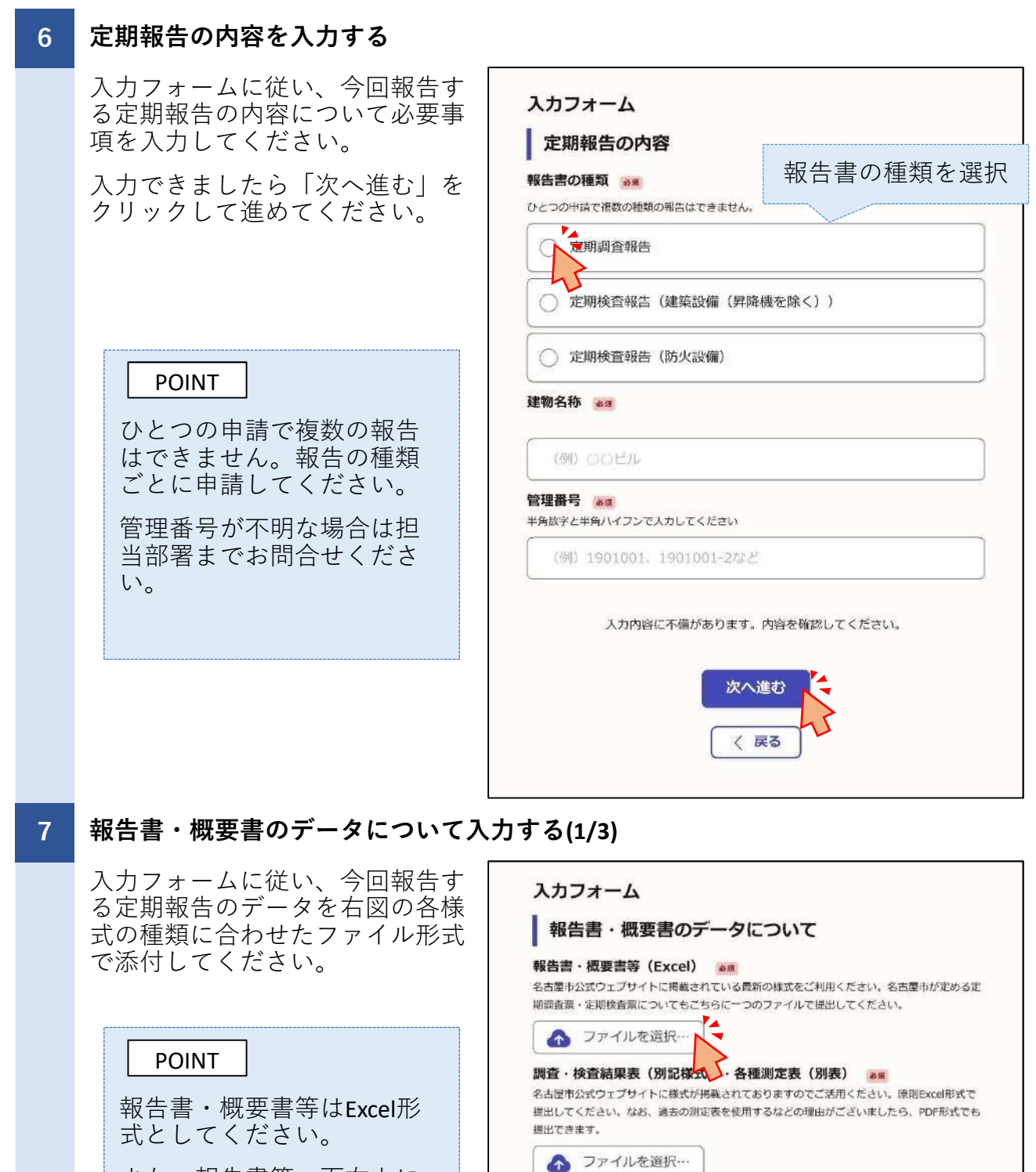

また、報告書第一面右上に 記入する日付は、電子申請 を行う当日の日付を記入し てください。

関係写真(別添様式) EE 別添様式に写真を貼付けたものをPDF形式にしてください。なお、調査又は検査の結果「要是 正」かつ「既存不適格」でない項目がある場合に必要な書類です。

▲ ファイルを選択…

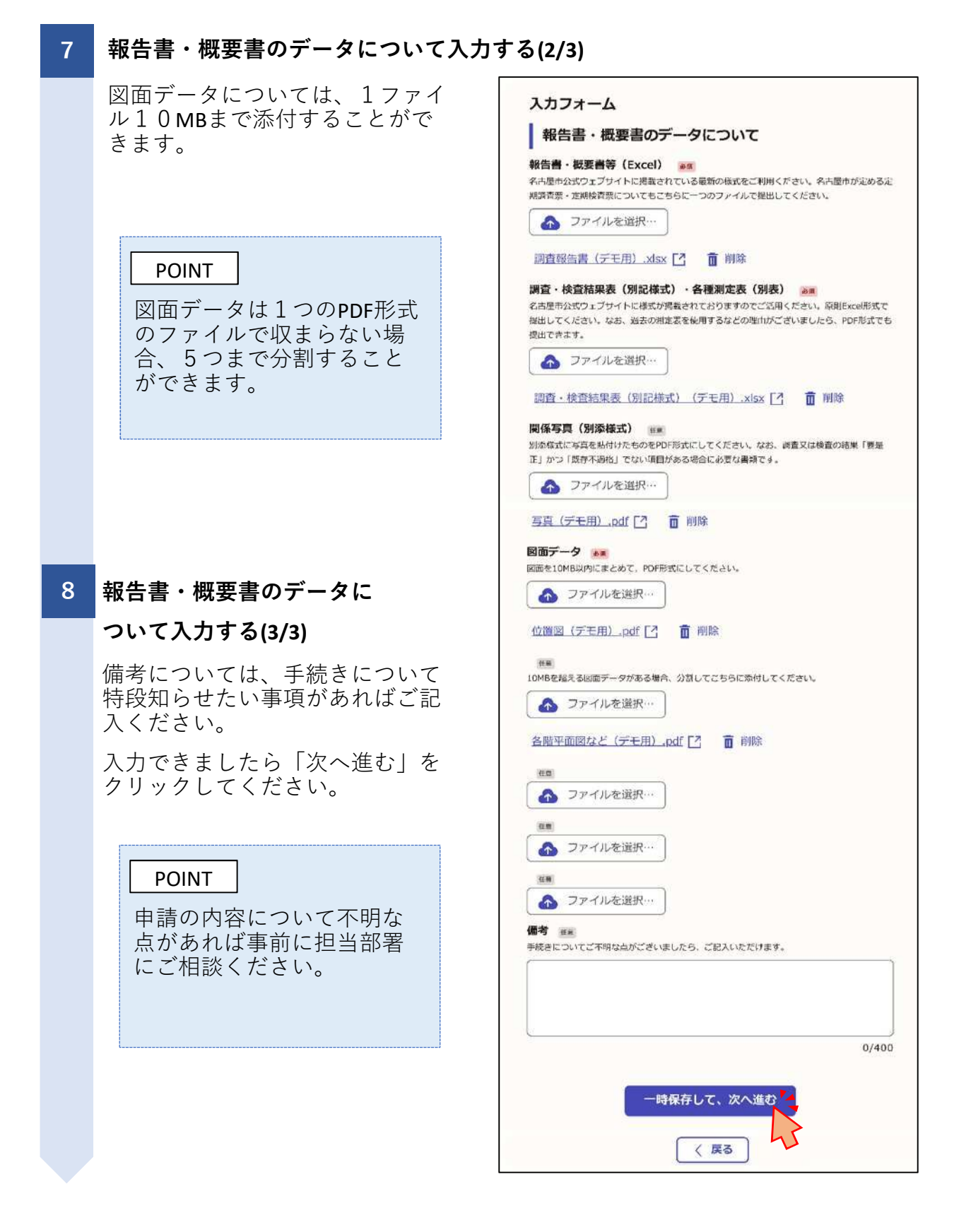

## 8 申請内容を確認する

ー度申請した内容は申請者ご自身 では取り下げを行う以外、原則修 正できません。申請内容に間違い がないか今一度確認してください。

## POINT

報告内容について、修正を 依頼させていただくことが あります。修正していただ いたデータは、名古屋市で 差し替えます。

申請後、修正すべき事項が 判明しましたら、まずは担 当部署にご連絡ください。

| 【令和   | 年度分】  | 特定建築物の定期報告 | (建築基準法第 |
|-------|-------|------------|---------|
| 12条第1 | 項・第3功 | 頁)         |         |

|                                                                                               | 100%                                                                                           |
|-----------------------------------------------------------------------------------------------|------------------------------------------------------------------------------------------------|
| 申請内容の確認                                                                                       |                                                                                                |
| 提出担当者の情報                                                                                      |                                                                                                |
| 申請者の種別。お知                                                                                     |                                                                                                |
| 赵                                                                                             | ∠ 編集                                                                                           |
| 最出担当者の氏名 📷                                                                                    |                                                                                                |
| 名古屋 太郎                                                                                        | ∠ 編集                                                                                           |
| (ールアドレス 自動入力                                                                                  |                                                                                                |
| sample @city.nagoya.lg.jp                                                                     |                                                                                                |
| 是出担当者の勤務先 E E                                                                                 |                                                                                                |
| 0000株式会社                                                                                      | ▲ 編集                                                                                           |
| は話書号 🛛 🔊                                                                                      |                                                                                                |
|                                                                                               |                                                                                                |
| 52-972-2935                                                                                   | ∠ 編集                                                                                           |
| 52-972-2935<br>電子申請における確認事項                                                                   | ∠ 編集                                                                                           |
| 52-972-2935<br>電子申請における確認事項                                                                   | ∠ 編集                                                                                           |
| 52-972-2935<br>電子申請における確認事項<br>面データ 🜌<br>位置図 (デモ用)pdf [7]                                     | ∠ 編集                                                                                           |
| 52-972-2935<br>電子申請における確認事項<br>面データ &<br>位置図 (デモ用)_pdf 【】<br>                                 | <ul> <li>▲ 編集</li> <li>▲ 編集</li> </ul>                                                         |
| 52-972-2935<br>電子申請における確認事項<br>面データ 🖗<br>位置図 (デモ用)pdf [2]<br>運業<br>各階平面図 (デモ用)pdf [2]         | <ul> <li>▲ 編集</li> <li>▲ 編集</li> <li>▲ 編集</li> <li>▲ 編集</li> </ul>                             |
| 52-972-2935<br>電子申請における確認事項<br>面データ &<br>位置図 (デモ用)pdf 【<br>確<br>名階平面図 (デモ用)pdf 【              | <ul> <li>✓ 編集</li> <li>✓ 編集</li> <li>✓ 編集</li> <li>✓ 編集</li> </ul>                             |
| 52-972-2935<br>電子申請における確認事項<br>面データ &<br>位置図 (デモ用)pdf [2]<br>確率<br>各階平面図 (デモ用)pdf [2]         | <ul> <li>▲ 編集</li> <li>▲ 編集</li> <li>▲ 編集</li> <li>▲ 編集</li> </ul>                             |
| 52-972-2935<br>電子申請における確認事項<br>面データ 🖋<br>位置図 (デモ用)pdf 【<br>運業<br>各階平面図 (デモ用)pdf 【<br>電        | <ul> <li>▲ 編集</li> <li>▲ 編集</li> <li>▲ 編集</li> <li>▲ 編集</li> </ul>                             |
| 52-972-2935<br>電子申請における確認事項<br>面データ ※<br>位置図(デモ用)pdf [2]<br>確率<br>各階平面図(デモ用)pdf [2]<br>#<br># | <ul> <li>▲ 編集</li> <li>▲ 編集</li> <li>▲ 編集</li> <li>▲ 編集</li> <li>▲ 編集</li> <li>▲ 編集</li> </ul> |
| 52-972-2935<br>電子申請における確認事項<br>面データ 🜌<br>位置図 (デモ用)pdf [2]<br>運業<br>を贈平面図 (デモ用) .pdf [2]<br>運業 | <ul> <li>▲ 編集</li> <li>▲ 編集</li> <li>▲ 編集</li> <li>▲ 編集</li> <li>▲ 編集</li> </ul>               |

43

## 9 申請をする

申請内容を確認いただいたらページ下部にある「この内容で申請する」をクリックしてください。

## 10 申請の完了

右図の「申請が完了しました」が 表示されましたら申請は完了です。

### POINT

申請後しばらくして、申請 時に入力いただいたメール アドレスに「申請受付のお 知らせ」が届きます。

届いていない場合は迷惑 フォルダや受信メール設定 を確認してください。

申請した内容は届いたメー ル、もしくはGraffer アカウ ントより確認することがで きます。

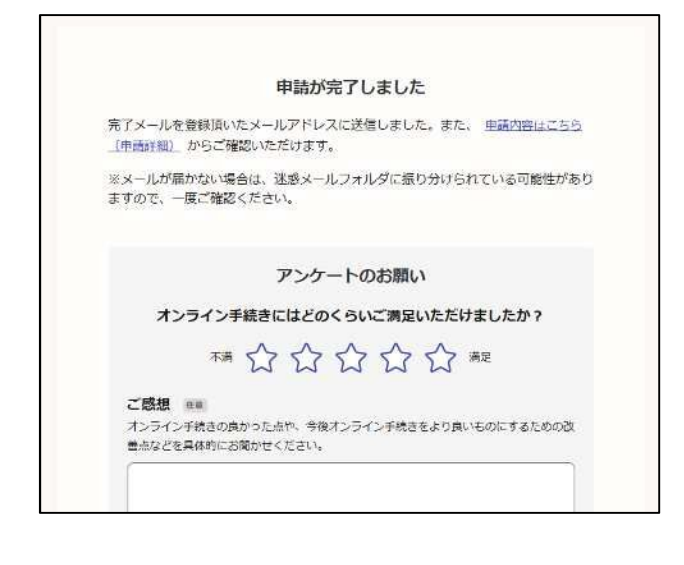

## STEP4 報告事項の修正対応

### 1 修正依頼事項の連絡

報告いただいた内容について修正の必要がある場合、定期報告担当者より申請 時に登録いただいたメールアドレスや電話番号あてに修正依頼事項をご連絡さ せていただきます。

また、申請を差し戻しますので、申請時に入力いただいたメールアドレスに 「申請が差し戻されました」のメールが届きます。

## 2 修正済データの提出

修正依頼事項に基づき修正したデータを、以下のアドレスへご連絡差し上げた 定期報告担当者宛に送付してください。

### teiki-juto@jutakutoshi.city.nagoya.lg.jp

いただいたデータで修正が確認できましたら、定期報告担当者にて申請内容を 差し替えさせていただきます。

### POINT

修正は、修正依頼から原則一か月以内でご対応ください。

期間を越えても対応がなされない場合、再申請をしていただくことがあります。 その場合、再申請の日が報告日となります。

# STEP5 交付物の受領

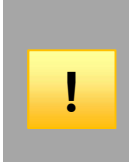

手続きが完了しますと「手続き完了のお知らせ」のメールと「交付物発行のお知らせ」の メールが届きます。

メールが届きましたら、メールに記載されたURLにアクセスしていただき、交付物と申請内 容の申請詳細にある報告書・図面等のデータをダウンロードしてください。

## 1 交付物発行のお知らせより、交付物を確認する

右上図の「交付物発行のお知ら せ」のメールが届きましたら、 メールに記載されているアドレス にアクセスします。

右下図の申請詳細ページにある 「受理文・報告済シール依頼票」 と「報告書第一面(受付印あ り)」のダウンロードボタンをク リックして、当該ファイルを保管 してください。

POINT

Grafferアカウントを作成して いる場合、名古屋市電子申 請サービスにログインする ことでも確認することがで きます。

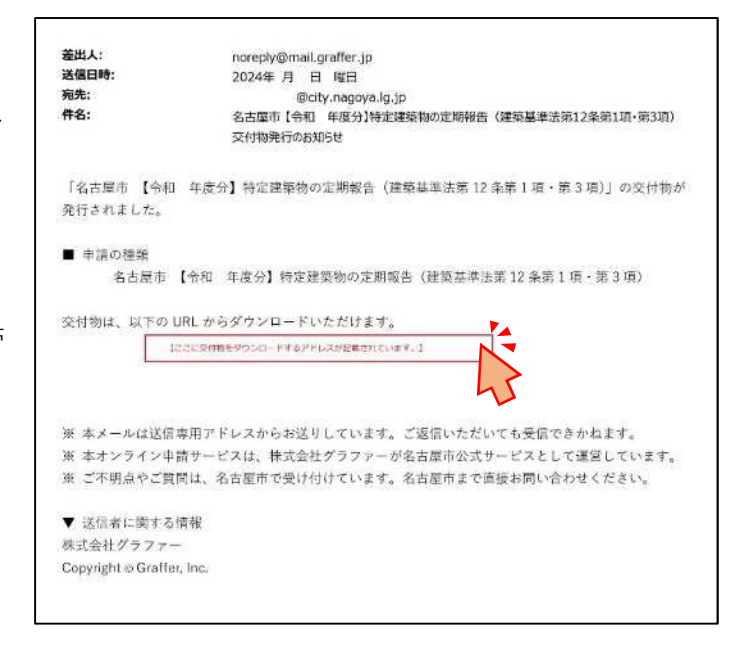

|                      | L     | この申請をもとに新規申請 |
|----------------------|-------|--------------|
| 基本情報 申請內容            | 交付物   |              |
| <b>聖文・報告済シール依頼</b> 票 | l.pdf | ダウンロード       |
| <b>聖文・報告済シール依頼</b> 票 | l.pdf | ダウンロー        |

# STEP5 交付物の受領

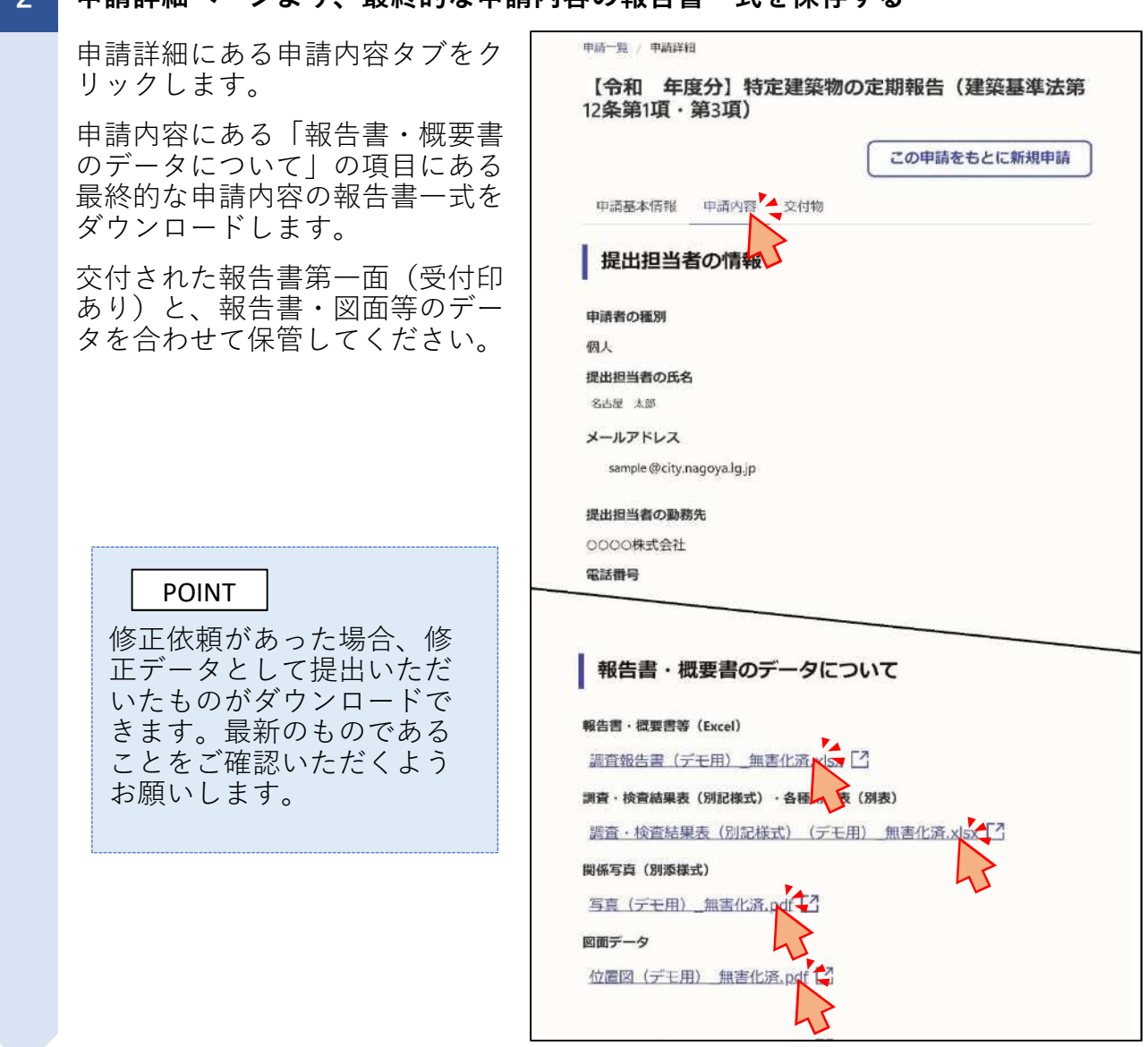

## 2 申請詳細ページより、最終的な申請内容の報告書一式を保存する

報告済シールが不要な場合は、以上で電子申請の手続きは完了になります。

## STEP6 報告済シールの郵送依頼

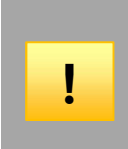

報告済シールが必要な場合、郵送費用は申請者負担となりますが、郵送することができます。 報告済シールの掲示義務はございませんので、報告済シールが不要であればご依頼は不要です。

報告済シールが必要な場合は以下の手続きを進めてください。

### 1 報告済シール依頼票・返信用封筒を作成する

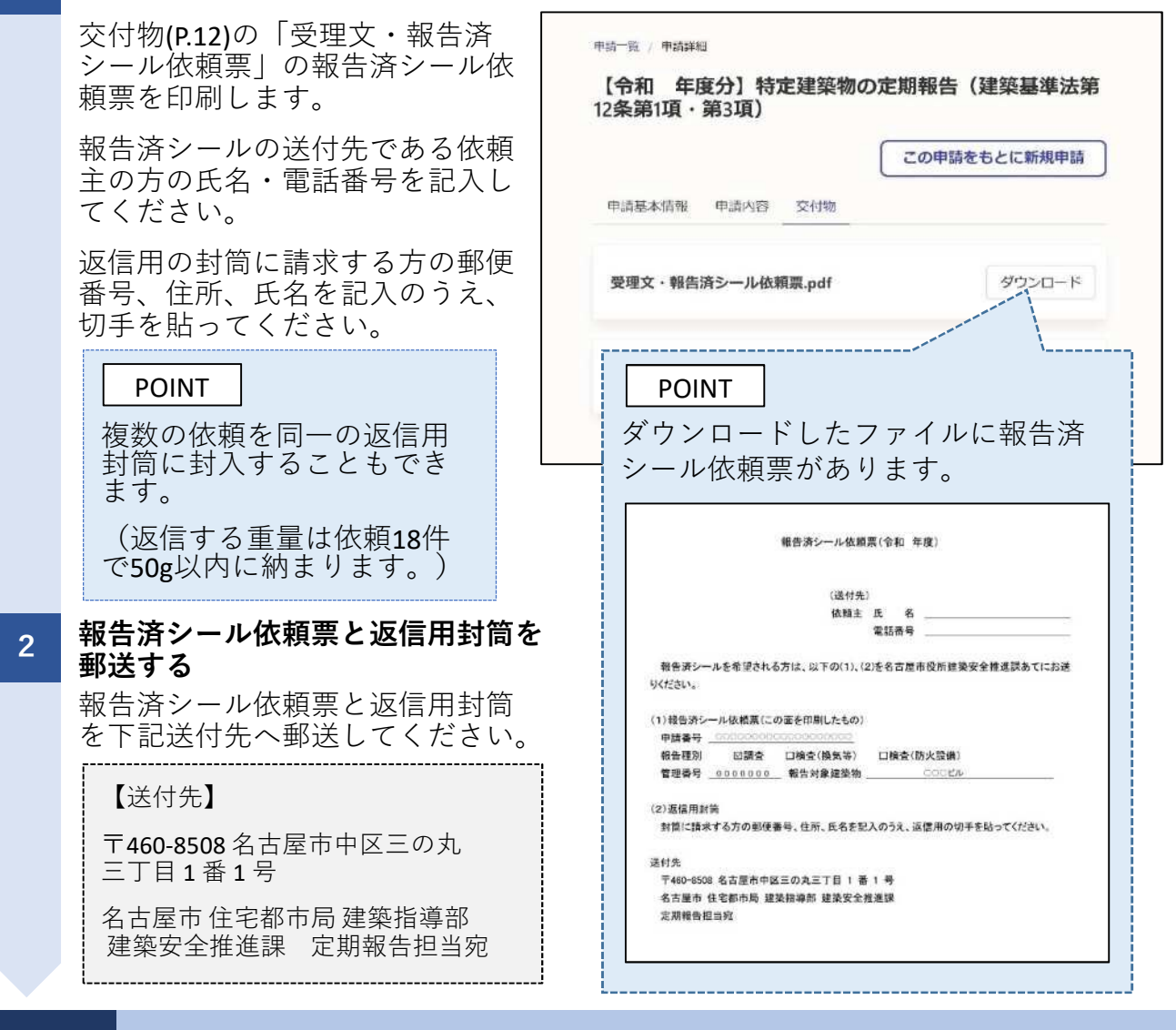

# STEP7 報告済シールの受取

返信用封筒に記載いただいた内容に基づき、名古屋市より報告済シールを送付しま すのでご活用ください。

以上で電子申請の手続きは全て完了になります。